# HA4 Hybrid Audio Kit

with the Focusrite 18i16 Gen 4

**OPERATION GUIDE** 

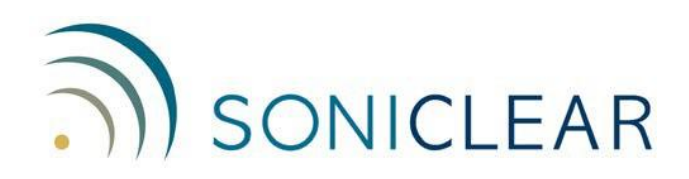

#### **About This Manual**

This manual covers the installation and usage of the SoniClear HA4 Hybrid Audio Kit, based on the Focusrite 18i16 4<sup>th</sup> Gen model. This kit is designed for use with all SoniClear digital recording software products.

Revision Date: 6/25/25 Printed in the United States.

© Copyright 2022-2025 Trio Systems LLC

All rights reserved. No part of this publication may be reproduced, stored in a retrieval system, or transmitted, in any form or by any means, electronic, mechanical, photocopying, recording, or otherwise, without the prior written permission of the publisher.

SoniClear is a registered trademark of Trio Systems LLC. Meeting Recorder, Gov Recorder, Interview Recorder, Court Recorder, and Transcriber Live are trademarks of Trio Systems LLC.

Focusrite 18i16 is a trademark or registered trademark of Focusrite Audio Engineering Limited in England, USA and/or other countries.

All other trademarks are the property of their respective owners.

# Contents

| HA4 Operation                             | 5  |
|-------------------------------------------|----|
| Overview                                  | 5  |
| Using Microphones                         | 7  |
| Adjusting Remote Participant Volume       | 7  |
| Listening using Headphones                | 9  |
| Listening using Speakers                  | 9  |
| Using a Backup Recorder                   | 9  |
| Playback from Windows Software            |    |
| Additional Usage Notes                    |    |
| Preparation Before Each Meeting           |    |
| SoniClear Recording Channel Layout        | 11 |
| Resetting All Controls                    |    |
| Focusrite 18i16 Loopback Kit Installation | 14 |
| Hardware Installation                     | 14 |
| Overview                                  | 14 |
| USB Interface                             | 14 |
| Power Connection                          | 14 |
| Microphone Connections                    | 14 |
| Headphone Connection                      | 15 |
| Speaker Connection                        | 15 |
| Backup Recorder Connection                | 15 |
| Hardware Loopback Connections             | 15 |
| Focusrite 18i16 Software Installation     | 21 |
| Drivers                                   | 21 |
| Saving Presets                            | 21 |
| Focusrite 18i16 Manual Configuration      |    |
| Overview                                  |    |
| Software and Hardware Loopback Signals    |    |
| How to Open Focusrite Control Panels      | 23 |
| Settings For Recording                    |    |
| Inputs                                    | 24 |
| Mixer                                     | 25 |
| Routing                                   |    |
| Additional Settings                       |    |

| Focusrite Driver Settings                       |    |
|-------------------------------------------------|----|
| Streaming Settings                              | 35 |
| Expose Windows Channels                         |    |
| Windows Sound Settings                          |    |
| Default Playback Device                         |    |
| Default Recording Device                        |    |
| SoniClear Software Preferences for Recording    |    |
| Overview                                        |    |
| Recording Options Tab - Sound Quality           |    |
| Hardware Tab – Audio Device Selection           | 41 |
| Transcriber Live Software Preferences           | 45 |
| Hardware Tab – Audio Device Selection           | 45 |
| Playback Device Selection                       |    |
| Zoom Conferencing Software Configuration        | 47 |
| Disable Auto Startup                            | 47 |
| Configure Audio Devices                         |    |
| Software Updates                                |    |
| GoToMeeting Conferencing Software Configuration |    |
| Disable Auto Startup                            |    |
| Configure Audio Devices                         |    |
| Software Updates                                |    |
| Teams Conferencing Software Configuration       |    |
| Disable Auto Startup                            |    |
| Configure Audio Devices                         |    |
| Software Updates                                |    |
| WebEx Conferencing Software Configuration       |    |
| Disable Auto Startup                            |    |
| Configure Audio Devices                         |    |
| Software Updates                                |    |
| Other Communication Software Configuration      |    |
| Windows App Software Playback Configuration     |    |

# **HA4 Operation**

# Overview

The SoniClear HA4 Hybrid Audio Kit uses the Focusrite 18i16 4<sup>th</sup> Generation USB audio interface to make it easy to record in-person meetings, computer-based teleconferences, and hybrid meetings with high audio quality. It will work with any conferencing software, such as Zoom, Cisco WebEx, or Microsoft Teams. It also works with softphone programs, such as 8x8 Work, Vonage, and Avaya.

The kit includes the Focusrite 18i16 USB audio interface for connecting microphones and headphones to the computer. Up to four microphones, headphones, and a speaker can be attached.

The Focusrite 18i16 must be installed correctly before use. See the section below, "Focusrite 18i16 Loopback Kit Installation". After installation, the Focusrite driver and control software will be ready to use when the computer is started, making it immediately ready for teleconferencing and for recording in SoniClear.

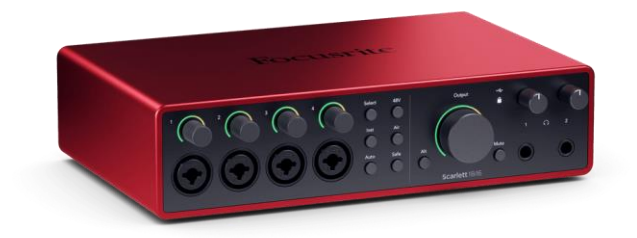

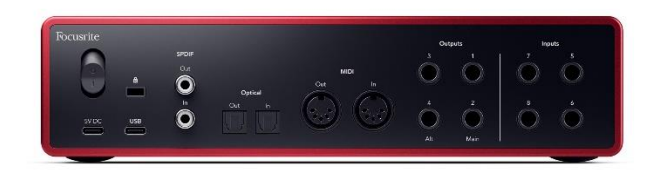

## **Using Microphones**

As many as four microphones can be connected to the front of the mixer. When using the Hybrid feature where two channels are looped back from the online conference call, plug in the two loopback TRS cables and the S/PDIF loopback cable as described below in this manual.

Position the microphones in the meeting room to pick up all the participants. When working remotely, place one microphone so that it is close to where you are sitting.

Microphone levels are adjusted using the single large "Input" knob on the front of the Focusrite 18i16. Select the channel to adjust using the push buttons to the left of the Input button, then use the knob to adjust the level.

A typical microphone and conference feed will require the level to be set between 12 and 4 O'clock on the Input knob (as indicated by the white ring light around the volume knob. The level of the audio being captured is shown in the level meter section on the front of the 18i16.

When a microphone is connected to one of the inputs, the Input Level should be set to minimum (fully counterclockwise) to avoid picking up noise from the unused microphone jack.

# **Adjusting Remote Participant Volume**

There are no controls on the Focusrite 18i16 for adjusting the playback level of Windows apps. To adjust the volume of remote participants, use the speaker control in the Windows Volume Mixer control panel.

Right click on the Speaker icon in the lower right corner of the screen (next to the Time and Date):

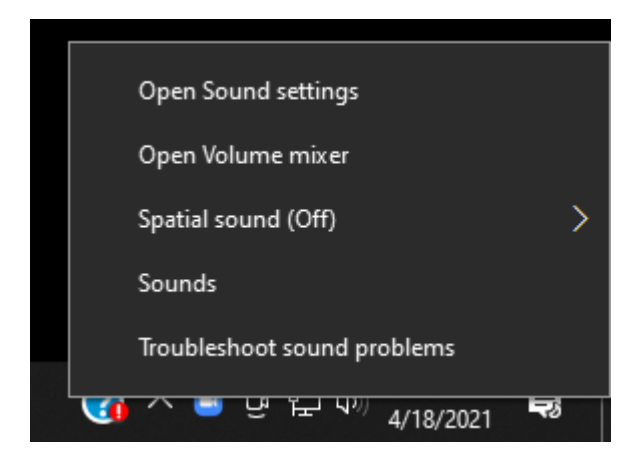

Then left click on Open Volume Mixer to display the mixer that controls playback levels:

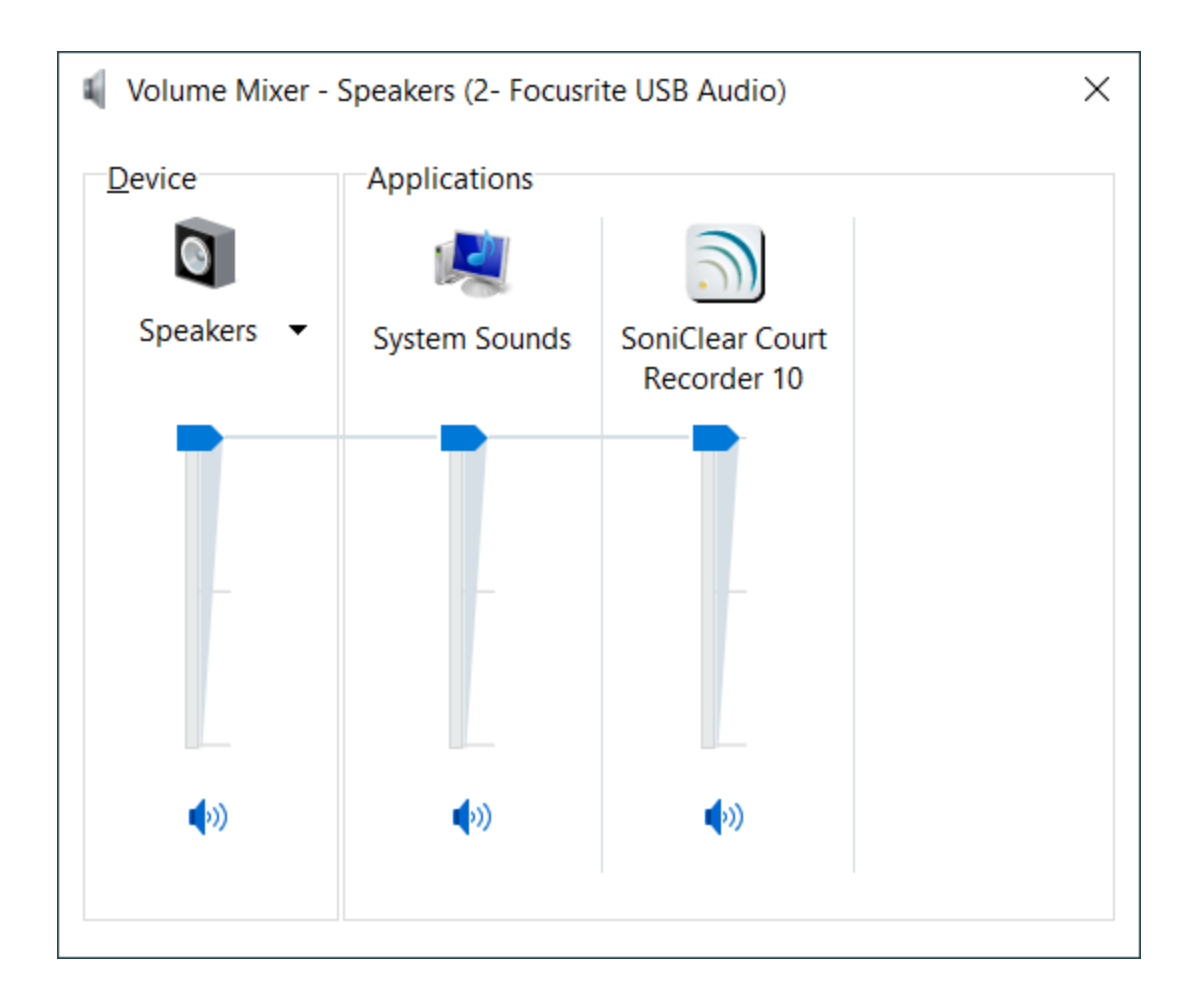

Then select the Playback 7+8 option in the Device section of the volume mixer window and to adjust the overall level or the level of just the conference software (such as Zoom):

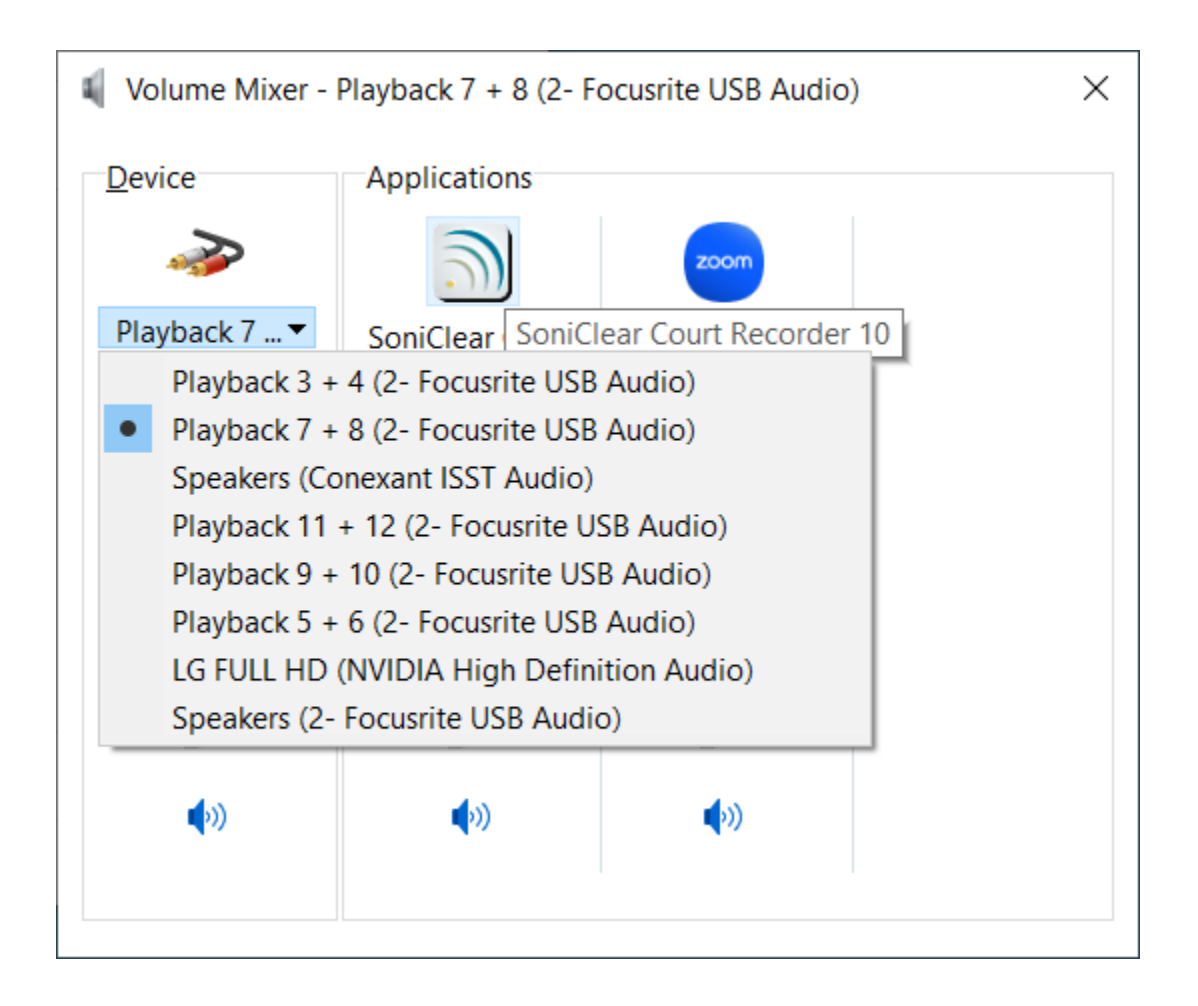

# Listening using Headphones

There are two headphone jacks on the front of the 18i16 interface. Headphone 1 is used for listening to participants and monitoring audio from SoniClear. Plug the monitor headphone into the Headphone1 jack. A <sup>1</sup>/<sub>4</sub>" to 3.5mm adapter is included for headphones that use a 3.5mm plug. Adjust the headphone loudness using the level knob above the jack.

# Listening using Speakers

If you want to listen to remote participants without headphones. a powered speaker can be attached to the Focusrite. The large "MONITOR" knob is provided for controlling the level of the speaker.

# Using a Backup Recorder

The second headphone jack can be used to connect to a backup recorder. The mix on this output includes all four microphones, the audio from the online participants, and any readback or audio playback heard by the online participants. Unlike the Stereo Mix recording in SoniClear the backup audio output on the headphone jack has the same audio as heard on the first headphone jack, including the monitor audio.

To set up a backup recorder, connect a 3.5mm to 3.5mm stereo cable to the Headphone 2 jack, using the included ¼" to 3.5mm adapter. Set the volume of Headphone 2 to about the 12 O'clock position. Connect that cable to the Line-In jack on the backup recorder. Adjust the backup recorder input to get the correct recording level. Always check the audio quality being captured by the backup recorder after setting it up, to ensure a good backup.

## **Playback from Windows Software**

You can play audio from any Windows program for remote participants to hear. For example, presentations that contain video can play back directly into the conference feed.

## **Additional Usage Notes**

- 1. The INST, SAFE, and AIR lights should be off. If they appear lit on the front panel, the settings can be changed in the Focusrite control panel. See the section "Resetting All Control" below for instructions.
- 2. The "48V" light for each microphone that requires phantom power should always be on (illuminated green). Turning off the 48-volt phantom power will result in the microphone audio turning off.
- 3. Any type of monitoring headphone that you prefer can be used for listening to the Focusrite.

## **Preparation Before Each Meeting**

Before recording, follow these steps in preparation:

- Start the computer from a cold start or Reboot it if still running.
- Make sure Windows Update is not running in the background, and if it is, select the Pause option.
- Plug in and connect the 18i16 audio interface to the computer. Always use the same USB port on the computer to ensure consistent operation. Connecting to a docking station or USB Hub is not recommended.
- Plug in the microphones that will be used and verify that the cables on the Focusrite 18i16 audio interface match the pictures shown below in the Installation section of this Guide.
- If meeting online, start the conferencing software and confirm that the audio settings are correct. Then run a test recording using the test feature of the conferencing software in the audio settings control panel for that software.
- Run a test recording to check the in-room microphones that will be used.

# SoniClear Recording Channel Layout

| SoniClear Channel | Audio Recorded on Channel                   |
|-------------------|---------------------------------------------|
| Stereo Mix        | Microphones 1 - 4                           |
|                   | Remote Conference or Softphone Participants |
|                   | Auxiliary Inputs 5 - 6                      |
|                   | SoniClear Readback Audio (Left/Right)       |
|                   | Windows Program Playback (Left/Right)       |
| Left              | Microphones 1, 2                            |
|                   | Remote Conference or Softphone Participants |
|                   | Auxiliary Inputs 5                          |
|                   | SoniClear Readback Audio – Left             |
|                   | Windows Program Playback – Left             |
| Right             | Microphones 3, 4                            |
|                   | Remote Conference or Softphone Participants |
|                   | Auxiliary Inputs 6                          |
|                   | SoniClear Readback Audio – Right            |
|                   | Windows Program Playback – Right            |
| 1                 | Microphone 1                                |
| 2                 | Microphone 2                                |
| 3                 | Microphone 3                                |
| 4                 | Microphone 4                                |
| 5                 | Auxiliary Input 5                           |
| 6                 | Auxiliary Input 6                           |
| 7                 | Conference Call/Softphone – Left            |
| 8                 | Conference Call/Softphone – Right           |

The SoniClear recordings created with this kit will have the following channels:

# **Resetting All Controls**

If any of the required Focusrite 18i16 settings are accidentally changed, the default settings can be restored with the following steps:

Left click on in the "Windows System Tray". This is the little up-arrow icon in the lower right corner of the computer screen (next to the Time and Date):

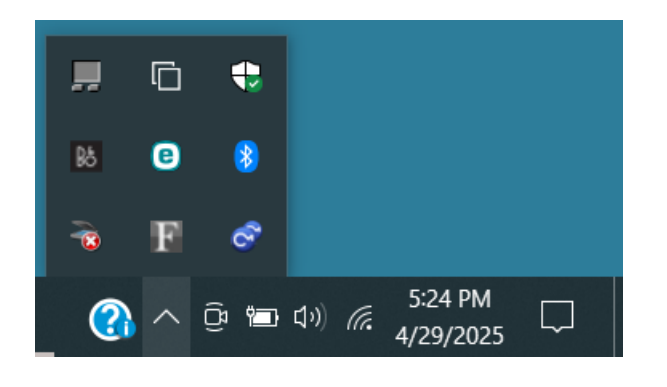

Then right click on the Focusrite control icon

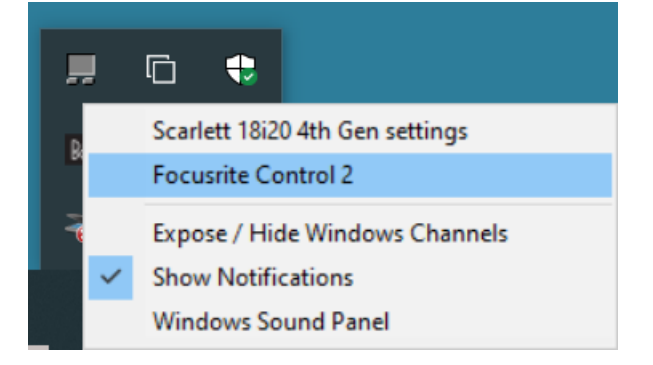

This will display the list of options for controlling the Focusrite interface.

Select "Focusrite Control 2" to display the Focusrite control panel:

| 🔊 Focusrite C       | ontrol 2 |              |            |            |                   |            |            |      |                   |             |     |               |              |    |               |   |                   |          |                   |              |           |           |             |          |            | – 🗆 X                   |
|---------------------|----------|--------------|------------|------------|-------------------|------------|------------|------|-------------------|-------------|-----|---------------|--------------|----|---------------|---|-------------------|----------|-------------------|--------------|-----------|-----------|-------------|----------|------------|-------------------------|
| $\bigcirc$          | Mix      | er           |            |            |                   |            |            |      |                   |             |     | Mix A Mix     | B Mix        |    | Mix D M       |   |                   |          |                   |              |           |           |             |          |            |                         |
| Inputs              | Rout     | ted to 😵     | <b>4</b> L | .oopbac    | × Ø               |            |            |      |                   |             |     |               |              |    |               |   |                   |          |                   |              |           |           |             |          |            | Outputs<br>Main outputs |
| <b>îlî</b><br>Mixer |          | nalogue<br>1 |            | Analo<br>2 | gue               | Analo<br>3 | ogue<br>I  | Anal | ogue<br>1         | Analog<br>5 |     | Analogue<br>6 | Analogu<br>7 | ıe | Analogue<br>8 | F | Playback<br>1 - 2 | Pla<br>3 | yback<br>3 - 4    | Playb<br>5 - | oack<br>6 | Play<br>7 | back<br>- 8 | S/P<br>1 | DIF<br>- 2 |                         |
| Routing             |          | '            |            | -          |                   | -          |            |      | 1                 |             | -   |               |              |    | -             | - | -                 |          | -                 | -            | -         |           | -           |          | -          | Ļ)                      |
|                     |          |              |            |            | - 0               |            | - 0        |      | - 0               |             | - 0 | - 0           |              |    |               |   | I ∎.°             |          | <b>.</b> °        |              | - 0       |           | <b>∏</b> .° |          | <b>.</b> ° |                         |
|                     |          |              |            |            |                   |            | - 6        |      | - 6               |             |     | - *           |              |    | - o           | 1 | - 6               |          |                   |              |           |           |             |          |            |                         |
|                     |          | -11          |            |            |                   |            | -12        | T    | -12               |             |     | -12           |              |    | -12           |   | -12               |          |                   |              |           |           |             |          |            |                         |
|                     |          | -18          |            |            |                   |            | -18        |      | -18               |             |     | -18           |              |    | -18           |   | -18               |          |                   |              |           |           |             |          |            |                         |
|                     |          | -2           |            |            |                   |            | -24        |      | -<br>- 24         |             |     | -24           |              |    | -<br>- 24     |   | -<br>-24          |          |                   |              |           |           |             |          |            |                         |
|                     |          |              |            |            |                   |            |            |      | -                 |             |     |               |              |    |               |   |                   |          |                   |              |           |           |             |          |            |                         |
|                     |          | -3           |            |            | - 30<br>-<br>- 36 |            | -30<br>-36 |      | - 30<br>-<br>- 26 |             |     | -30<br>-34    |              |    | -30           |   | -30               |          | - 30<br>-<br>- 36 |              |           |           | -30         |          | -30        |                         |
|                     |          | -4           |            |            |                   |            | - 48       |      | - 48              |             |     | - 48          |              |    | - 48          |   | - 48              |          |                   |              |           |           |             |          |            |                         |
|                     |          | -<br>-60     |            |            | -<br>-60          |            | -<br>-60   |      | -<br>-60          |             | -60 | -60           |              |    | -60           |   | -<br>- 60         |          | -<br>-60          |              | -60       |           | -60         |          | -<br>-60   |                         |
| SoniClear Hv        |          |              |            |            |                   |            |            |      |                   |             |     |               | M            |    | MS            |   |                   |          |                   |              |           |           |             | M        |            |                         |
| Presets             |          |              |            |            |                   |            |            |      |                   |             |     |               |              |    |               |   |                   |          |                   |              |           |           |             |          |            | Mute Dim                |

Click on the Presets button in the lower left corner of the window to select the appropriate preset, such as "SoniClear InPerson" or "SoniClear Remote". It is also possible that the settings have been customized during installation. Consult with your installation team or SoniClear if you have questions about which preset file to use.

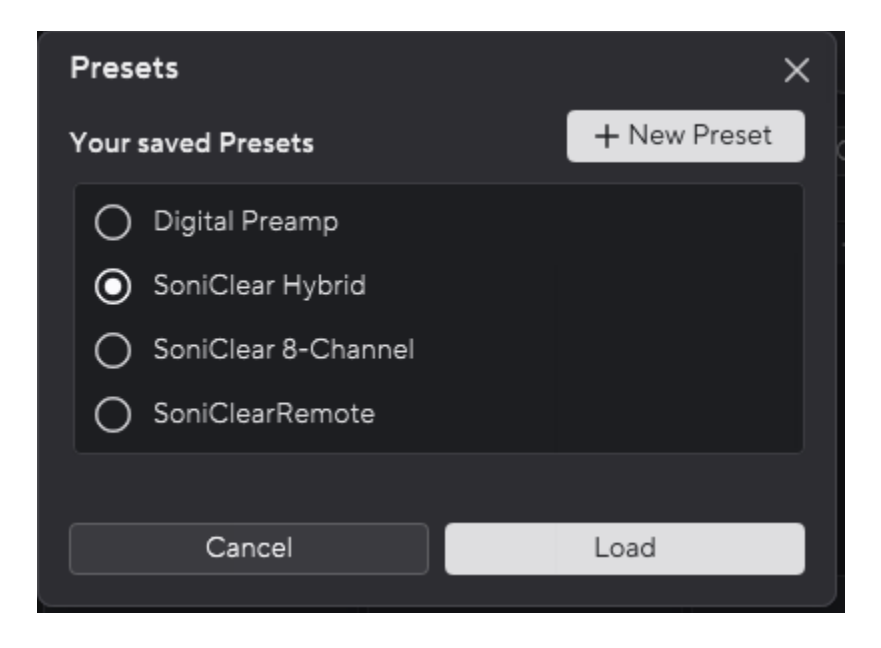

# Focusrite 18i16 Loopback Kit Installation

# **Hardware Installation**

# Overview

The Focusrite 18i16 Loopback Kit includes the parts needed for recording Windows communication software, such as a Zoom online conference, or VOIP ("softphone") call. Included in the kit are:

- Focusrite 18i16 USB audio interface mixer
- Microphone or Headset Options:
  - Samson C02 microphone and desk stand
  - o Audio Technica Pro44
  - o Noise Cancelling Headset with Rode VXLR+ Adapter
- Speaker Y cable, <sup>1</sup>/<sub>4</sub>" TRS to 3.5mm mini stereo jack
- Short S/PDIF Digital RCA to RCA loopback cable
- Short <sup>1</sup>/<sub>4</sub>" TRS audio loopback cable (2)
- Headphone adapter, 3.5mm to  $\frac{1}{4}$ " stereo plug (2)

# **USB Interface**

The Focusrite 18i16 interface requires a USB 3.0 connection on the computer using the included USB C to USB A cable. The 18i16 should only be connected directly to a port on the computer. Connecting it to a USB hub may result in unreliable operation. If the computer has a USB C port, a user supplied USB C to USB C cable can be used instead.

## **Power Connection**

The Focusrite 18i16 is powered using the included Focusrite power adapter.

# **Microphone Connections**

The HA4 Hybrid Kit can be configured with up to 4 microphones and 2 auxiliary inputs, or with a noise cancelling headset for remote work.

Any professional microphone with an XLR connector can be used with the 18i16. Up to four microphones can be connected.

The microphone input jacks are the XLR and ¼" TRS "Combo" style. Use a standard XLR plug for connecting a microphone. Any input jack can alternatively be used to plug in line-level audio using a ¼" TRS balanced signal cable. This would be useful in cases where an audio feed is provided from a sound system in the meeting room.

# **Headphone Connection**

The noise cancelling headset, or a user supplied monitoring headphone can be plugged into Headphone 1 jack on the front of the 18i16 interface, using the supplied <sup>1</sup>/<sub>4</sub>" to 3.5mm adapter.

## **Speaker Connection**

A user-supplied speaker can be connected to the 18i16 using a standard stereo mini audio cable plugged into the included speaker Y cable. The speaker Y cable plugs into the <sup>1</sup>/<sub>4</sub>" TRS "Line Outputs 1 and 2 jacks on the back of the 18i16.

# **Backup Recorder Connection**

The user-supplied backup recorder connects to the 3.5mm Headphone 2 jack.

## Hardware Loopback Connections

Two audio loopback circuits are set up using cables:

- The "Mix Minus" audio feed (microphones, readback audio, and playback audio) is needed to send audio to the online communication software.
- The conference audio is sent back to the computer using a second loopback cable for recording the online conference participants.

For the Mix-Minus audio feed, connect the two analog <sup>1</sup>/<sub>4</sub>" TRS cables on the back of the 18i16 interface:

- Line Output 3 to the Line Input 7
- Line Output 4 and the Line Input 8

For the conference audio loopback, use the included digital RCA to RCA cable, connected between the S/PDIF Output and Input jacks on the back of the 18i16 interface.

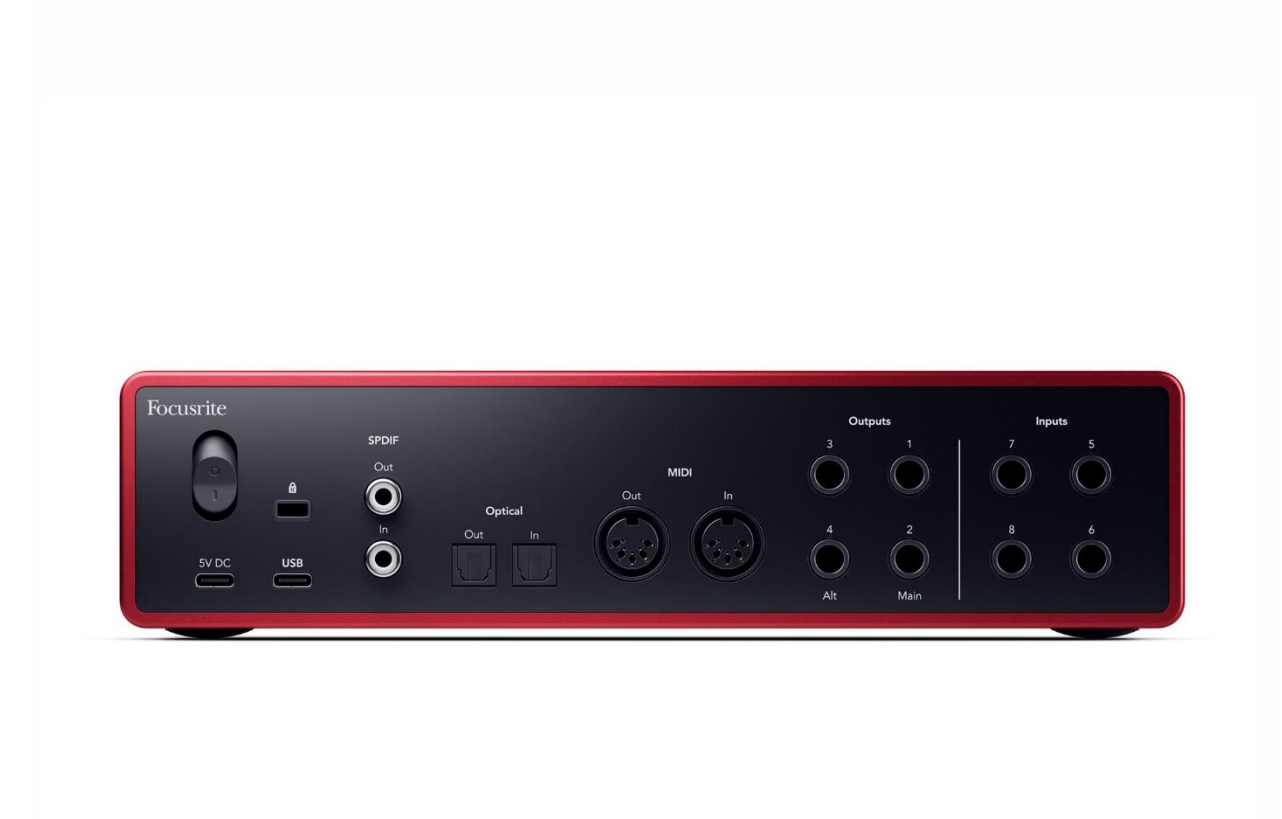

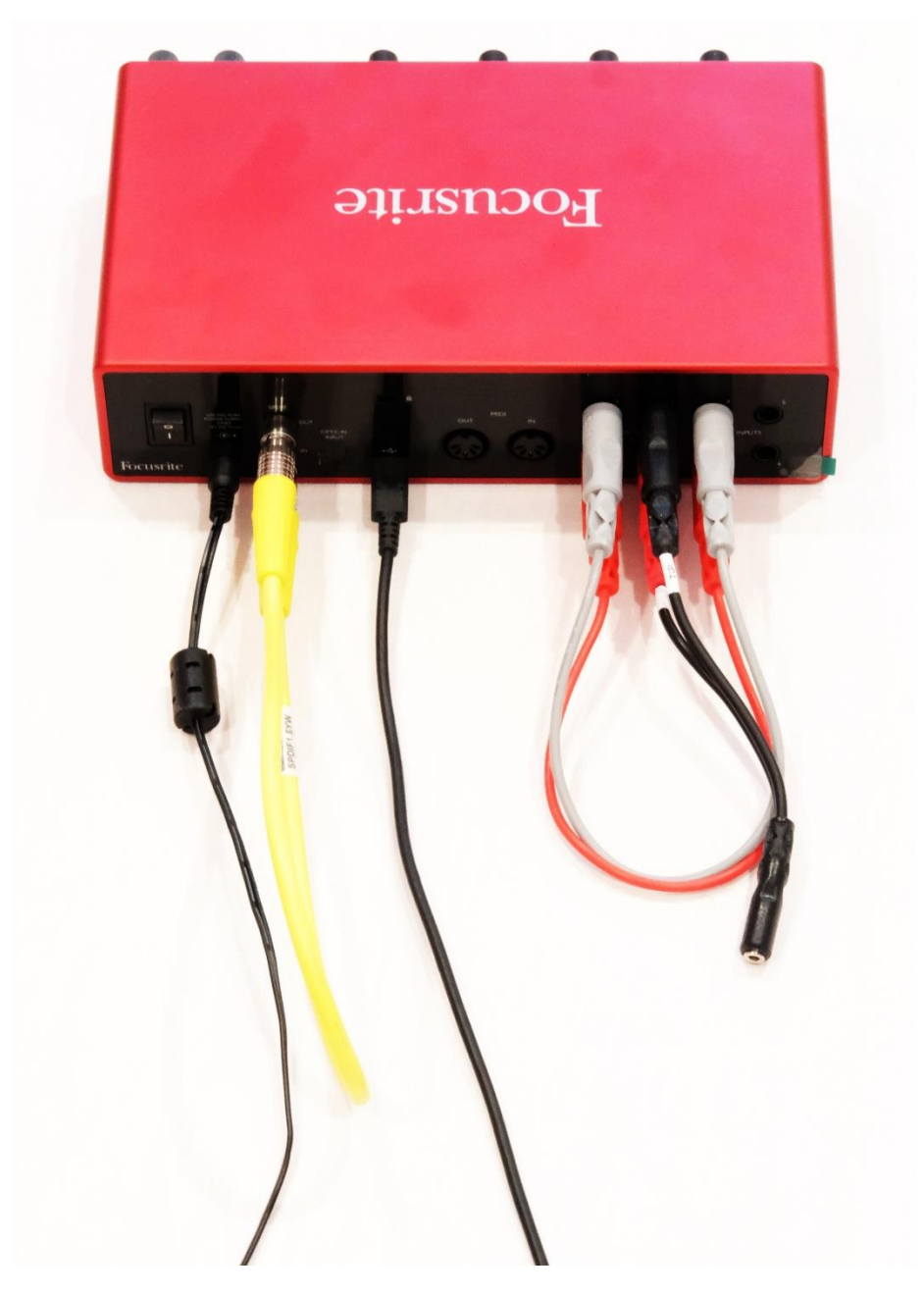

Loopback Cables Note: Color of cables is irrelevant and may vary from what is shown.

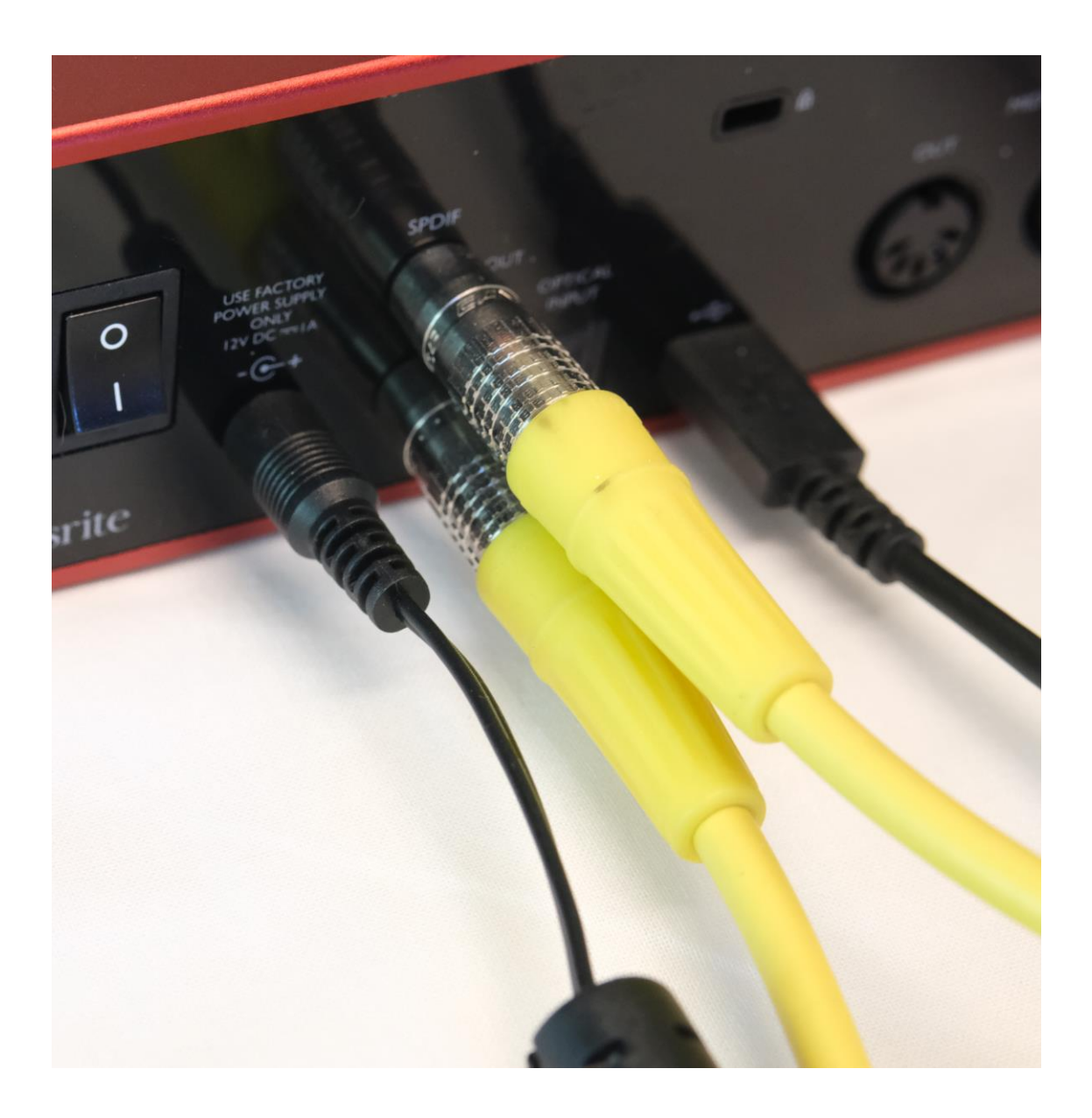

S/PDIF Loopback Cable

![](_page_18_Picture_0.jpeg)

<sup>1</sup>/4" TRS Loopback Cables

![](_page_19_Picture_0.jpeg)

XLR Microphone and Headphone Option

# Focusrite 18i16 Software Installation

# Drivers

The Focusrite 18i16 requires manual installation of product-specific Windows drivers. This provides custom control panel software for configuring the device. As of the last update to this manual, the download link for the driver installer was:

https://us.focusrite.com/software/focusrite-control-2

Only install software downloaded from the official Focusrite website. Do not install software from a third-party service.

The driver will automatically check for updates and offer to install new versions.

## **Saving Presets**

The Control 2 software does not currently provide a method for saving settings to a preset file. The system must be configured manually and then save the preset in the Control 2 panel.

To store the preset, click on the Presets button in the lower left corner of the Control 2 window. If storing a new preset, click the New Preset button. If updating an existing preset, hover the mouse over the title of the preset and click the button that looks like three dots, which will appear at the end of the same line. Select the Overwrite option to save the updated presets settings. You can also rename and delete presets using the same three dot menu.

# Focusrite 18i16 Manual Configuration

When using the 18i16 mixer for the first time, you will need to manually configure the settings. Open the Focusrite 18i16 Mixing / Routing control panel and then follow the instructions provided in this section of the guide.

# Overview

To goal is to make it possible to use one setup for three different applications:

- In-Person Meetings
- Remote Meetings
- Hybrid Meetings

This requires the ability to capture audio from microphones in the room, and from any computer-based conferencing software. It is also necessary to be able to play back recorded audio to the participants (local and remote) and to play audio from other Windows applications.

# Software and Hardware Loopback Signals

To accomplish all of the functions of the HA4 kit, the Focusrite 18i16 is configured with three loopback signals.

SoniClear uses the loopback audio channel built-in 18i16 audio drivers for recording a mix of the local microphone(s), combined with the audio from the remote participants.

In addition, this kit uses a set of hardware audio loopback cables:

- A "mix minus" version of the audio to the online conference software. This excludes the output of the conferencing software to prevent echo or feedback. This is accomplished using the supplied <sup>1</sup>/<sub>4</sub>" audio cables (short cable with male TRS <sup>1</sup>/<sub>4</sub>" plugs at both ends).
- A second hardware loopback for recording the conference participants in a separate track in SoniClear. This is accomplished using a S/PDIF digital RCA cable.

# How to Open Focusrite Control Panels

Left click on in the "Windows System Tray". This is the little up-arrow icon in the lower right corner of the computer screen (next to the Time and Date):

![](_page_22_Picture_2.jpeg)

Then right click on the Focusrite control icon  $\mathbf{F}$ 

![](_page_22_Picture_4.jpeg)

This will display the list of options for controlling the Focusrite interface. Select "Focusrite Control 2" to display the Focusrite control panel.

# **Settings For Recording**

The option to record both local microphones or for remote conference calls can be accomplished with these settings.

# Inputs

Select the Inputs button on the left of the Control 2 window to display the input settings:

![](_page_23_Picture_4.jpeg)

The microphone input channels 1 - 4 are set to a gain of 50db by default. These will need to be adjusted based on the types of microphones used, the microphone placement, and how loudly the participants are speaking. Ideal level will be keeping the maximum volume in the range of -12db to -6db.

By default, the microphone channels have the 48 volt Phantom Power enabled to send power needed by most microphones.

The Inst, Safe, and Air button should be left off.

## Mixer

The following five mixes need to be configured:

- Mix A Headphone 1 and 2 •
- •
- Mix C Recording •
- Mix D Monitor Output 1-2 •
- Mix E Video Outputs 5-6 •

For monitor headphone and backup recorder

Mix B - Loopback Outputs 3-4 Mix Minus loopback to conference software

Loopback Stereo Mix of all channels for recording

Main mix for feeding to a powered speaker

Mix of all signals, optional for a video recorder

Mix A - Headphones 1 and 2

![](_page_24_Figure_13.jpeg)

The Headphone 1 and Headphone 2 mix is sent to the headphone jacks on the front of the 18i16 unit. This is the signal that allows the SoniClear user to hear everything in the conference call, as well as for monitoring through the headphones from SoniClear.

| On   |
|------|
| Mute |
| Mute |
| On   |
| On   |
| On   |
| On   |
| Mute |
| Mute |
| Mute |
|      |

Microphones 1 – 4 are paned left to right (Left 1: 64%, 2: 31%, Right 3: 31%, 4: 64%)

![](_page_25_Figure_0.jpeg)

# Mix B – Conference Loopback on Analogue Outputs 3-4

Mix B is sent to the Line-Out 3-4 jacks, providing the "Mix-Minus" signal of the audio to be sent to the remote participants. These jacks are connected back to the 18i16 hardware line inputs on the back of the 18i16 unit (Analog 7-8) using the two ¼" TRS loopback cables. This creates, in effect, a hardware loopback of the audio, making the signal available for the conference software.

| Mic 1-4                                     | On   |
|---------------------------------------------|------|
| Line-In 5-6 (Auxiliary Line In)             | Mute |
| Line-In 7-8 (conference call mic feed)      | Mute |
| Playback 1-2 (Windows App Playback)         | On   |
| Playback 3-4 (Readback Playback)            | On   |
| Playback 5-6 (Headphone Monitor)            | Mute |
| Playback 7-8 (Conference Call Participants) | Mute |
| Playback 9-10 (not used)                    | Mute |
| S/PDIF                                      | Mute |
| ADAT 1-8                                    | Mute |

All channels are panned to the middle to provide a mono signal on both channels.

## Mix C - Loopback

| 💽 Focusrite O       | ontrol | 2          |      |       |            |      |           |      |           |            |     |             |     |            |      |            |     |           |             |             |             |              |           |              |          |                   |     |             |          | - 🗆 X        |
|---------------------|--------|------------|------|-------|------------|------|-----------|------|-----------|------------|-----|-------------|-----|------------|------|------------|-----|-----------|-------------|-------------|-------------|--------------|-----------|--------------|----------|-------------------|-----|-------------|----------|--------------|
| 0                   | М      | ixer       |      |       |            |      |           |      |           |            |     |             |     | Mix B      |      |            |     |           |             | Mix F       |             |              |           |              |          |                   |     |             |          |              |
| Inputs              | Ro     | uted       | to 😫 | Loopb | ack 🖉      |      |           |      |           |            |     |             |     |            |      |            |     |           |             |             |             |              |           |              |          |                   |     |             |          | Outputs      |
| <b>çiç</b><br>Nixer |        | Analo<br>1 | gue  |       | logue<br>2 | Anal | ogue<br>3 | Anal | ogue<br>1 | Analo<br>5 | gue | Analog<br>6 | gue | Analo<br>7 | gue  | Analo<br>8 | gue | Play<br>1 | back<br>- 2 | Play<br>3 · | back<br>- 4 | Playb<br>5 - | back<br>6 | Playb<br>7 - | ack<br>8 | Playbac<br>9 - 10 |     | S/PC<br>1 - | DIF<br>2 | Main outputs |
| C,<br>Routing       | -      | h          | -    | -     | -          |      | -1        |      | 1         | -          | -   | -           | -   | -          | -    | -          | -   | -         | -           | -1          | -           | -            | T         | -            | -        | -                 | -   | -           |          | (Ç)          |
|                     |        | L          | - °  |       | - 0        |      | - 0       |      | - *       |            | - • |             | - 0 |            | - 0  |            | - • |           | - °         |             | <b>.</b> .  |              | . °       |              | - •      | 1.0               | - 0 | 11          | - °      | Main Alt     |
|                     |        |            | - 6  |       | - 6        |      | - 6       |      | - 6       |            | - 6 |             |     |            |      |            |     |           |             |             |             |              |           |              |          |                   | - 6 |             |          | °-           |
|                     |        | Т          | -12  |       | -12        |      | -12       |      | -12       |            | -12 |             |     |            |      |            |     |           |             |             |             |              |           |              |          |                   | -12 |             |          | 6-           |
|                     |        |            | -18  |       | -18        |      | -18       |      | -18       |            | -18 |             |     |            |      |            |     |           |             |             |             |              |           |              |          |                   | -18 |             |          | 12 -         |
|                     |        |            | -24  |       | -24        |      | -24       |      | -24       |            | -24 |             |     |            |      |            |     |           |             |             |             |              |           |              |          |                   | -24 |             |          | 18-          |
|                     |        |            | -30  |       | -30        |      | -30       |      | -30       |            | -30 |             |     |            |      |            |     |           |             |             |             |              |           |              |          |                   | -30 |             |          | 24 -         |
|                     |        |            | -36  |       | -36        |      | -36       |      | -36       |            | -36 |             |     |            |      |            |     |           |             |             |             |              |           |              |          |                   | -36 |             |          | 30 -         |
|                     |        |            | - 48 |       | - 48<br>-  |      | - 48      |      | - 48      |            | -48 |             |     |            |      |            |     |           |             |             |             |              |           |              |          |                   | -48 |             |          | 36 -         |
|                     |        |            | -60  |       | -60        |      | -60       |      | -60       |            | -60 |             | -60 |            | - 60 |            | -60 |           | -60         |             | -60         |              | -60       |              | -60      |                   | -60 |             | -60      | 48-<br>60-   |
| SoniClear Hy.*      |        |            |      |       |            |      |           |      |           | М          |     | M           |     | M          |      | М          |     |           |             |             |             | М            |           |              |          | M                 | s   | M           |          |              |
| Presets             |        |            |      |       |            |      |           |      |           |            |     |             |     |            |      |            |     |           |             |             |             |              |           |              |          |                   |     |             |          | Mute Dim     |

Mix C contains the loopback mix contains the audio being recorded in SoniClear.

Routed to: Loopback

| Mics 1-6                                    | On   |
|---------------------------------------------|------|
| Line-In 5-6 (Auxiliary Line In)             | Mute |
| Line-In 7-8 (conference call mic feed)      | Mute |
| S/PDIF (conference call participants)       | Mute |
| Playback 1-2 (Windows App Playback)         | On   |
| Playback 3-4 (Readback Playback)            | On   |
| Playback 5-6 (Headphone Monitor)            | Mute |
| Playback 7-8 (Conference Call Participants) | On   |
| Playback 9-10 (not used)                    | Mute |
| S/PDIF                                      | Mute |
| ADAT 1-8                                    | Mute |

Microphones 1 – 4 are paned left to right (Left 1: 64%, 2: 31%, Right 3: 31%, 4: 64%)

![](_page_27_Picture_0.jpeg)

# Mix D – Main Monitor Output on Analogue Outputs 1-2

The Monitor Outputs 1-2 mix is sent to the Line-Out 1-2 jacks on the back of the 18i16 unit. This is the signal that can be connected to speakers. The microphone inputs must be excluded from this mix, with just computer playback being sent to the speaker output.

| Mute    |
|---------|
| Mute    |
| Mute    |
| On      |
| On      |
| Mute    |
| nts) On |
| Mute    |
| Mute    |
| Mute    |
|         |

All channels are panned to the middle to provide a mono signal on both channels.

# Mix E and F – Not Used

These mixes are not used in the default settings. They could be used to create additional custom mixes.

# Routing

The Routing section can be selected by clicking on the Routing button on the left side of the Control 2 window. All of the routing settings are set in the Mixer section, except this:

• S/PDIF Loopback of conference audio for recording

Here is what the routing settings should look like:

| Routi | ng               |       |        |        |  |
|-------|------------------|-------|--------|--------|--|
| Moni  | tor groups       |       |        |        |  |
| Main  |                  |       |        | 🖉 Edit |  |
|       | Output           | Level | Source |        |  |
| 0     | Output 1 - 2     | 0 dB  | Mix D  | ~      |  |
| Alt   |                  |       |        | 🖉 Edit |  |
|       | Output           | Level | Source |        |  |
|       | No outputs assig | ined  |        |        |  |
|       |                  |       |        |        |  |

| Anal | Analogue outputs |       |        |   |  |  |  |  |  |  |  |  |
|------|------------------|-------|--------|---|--|--|--|--|--|--|--|--|
|      | Output           | Level | Source |   |  |  |  |  |  |  |  |  |
| 0    |                  |       |        |   |  |  |  |  |  |  |  |  |
| 0    | Output 3 - 4     | 0 dB  | Mix B  | ~ |  |  |  |  |  |  |  |  |
| 0    | Headphones 1     |       | Mix A  | • |  |  |  |  |  |  |  |  |
| 0    | Headphones 2     |       | Mix A  | • |  |  |  |  |  |  |  |  |

| Digit | Digital outputs |                  |   |  |  |  |  |  |  |  |
|-------|-----------------|------------------|---|--|--|--|--|--|--|--|
|       | Output          | Source           |   |  |  |  |  |  |  |  |
| 0     | S/PDIF 1 - 2    |                  | ~ |  |  |  |  |  |  |  |
| 0     | ADAT 1 - 2      |                  | • |  |  |  |  |  |  |  |
| 0     | ADAT 3 - 4      | Playback 9 - 10  | • |  |  |  |  |  |  |  |
| 0     | ADAT 5 - 6      | Playback 11 - 12 | • |  |  |  |  |  |  |  |
| 0     | ADAT 7 - 8      | Playback 13 - 14 | • |  |  |  |  |  |  |  |
| 0     | Loopback        | Mix C            | • |  |  |  |  |  |  |  |
|       |                 |                  |   |  |  |  |  |  |  |  |

# **Additional Settings**

![](_page_31_Picture_1.jpeg)

While in the Focusrite Mixing / Routing Control panel, click on the Settings menu button (three dots at the top right of the Control 2 window), and then select Preferences. This will display several additional driver hardware controls.

| O Preferences                                                                                               |                                                                                                    | ×                                                                       |
|----------------------------------------------------------------------------------------------------|----------------------------------------------------------------------------------------------------|-------------------------------------------------------------------------|
| Sample rate & clocking                                                                                      | Sample rate & clocking                                                                                                    | Synced •                                                                |
| <ul> <li>Sample rate &amp; clocking</li> <li>Device</li> <li>Application</li> <li>Remote devices</li> </ul> | Sample rate & clocking  Sample rate (kHz)  44.1  48  88.2  96  176.4  176.4  192  Clock source Learn more  When the internal clock source is selected, your Scarlett clock source. When ADAT or S/PDIF are chosen, it syncs incoming clock.  CInternal S/PDIF ADAT Port 1 ADAT Port 2  Digital port mode Learn more  RCA S/PDIF Select to use the 1st Optical port for ADAT and the (Coaxial) port for S/PDIF Select to use the 1st Optical port for ADAT and the port for S/PDIF Dual ADAT Select to use both Optical ports for ADAT. S/PDIF available in this mode. | Evern more<br>acts as the<br>with the<br>RCA<br>a 2nd Optical<br>is not |
|                                                                                                    |                                                                                                    |                                                                         |

Set these control options as follows:

Under "Sample rate & clocking:

Sample Rate = 44.1 kHz Internal Clock RCA S/PDIF

![](_page_33_Picture_0.jpeg)

Under Device Settings:

Enable "Remember 48V settings

# **Focusrite Driver Settings**

In addition to the mixer settings, the driver settings must be configured from the Focusrite control panels. Access the control panels by clicking on the system tray up-arrow icon, then left click on the Focusrite

icon F:

![](_page_34_Picture_3.jpeg)

## **Streaming Settings**

Select the "Scarlett 18i16 (4<sup>th</sup> Gen) settings" option from the Focusrite control icon in the system tray. This will display the Streaming Settings control panel:

| F Scarlett 18i2                                                       | 0 4th Gen Device Setting                                         | gs X   |
|-----------------------------------------------------------------------|------------------------------------------------------------------|--------|
| Device Informati<br>Device: Scarle<br>Versions: Firm<br>Serial: S009D | on<br>ett 18i20 4th Gen<br>ware: 2431 Driver: 4.124<br>1Z4804B69 | 4.3    |
| Streaming Settin                                                      | gs                                                               |        |
| Sample Rate                                                           | 44100                                                            | ~      |
| Buffer Size                                                           | 192                                                              | $\sim$ |
| Clock Source                                                          | Internal                                                         | ~      |
| Clock Status                                                          | SYNCED                                                           |        |
| Latency Informa                                                       | tion                                                             |        |
| Round-Trip La                                                         | tency: 22.1ms - (972 sa                                          | mples) |

Set the following values:

| Sample Rate  | 44100    |
|--------------|----------|
| Buffer Size  | 192      |
| Clock Source | Internal |

# **Expose Windows Channels**

Open the Focusrite Control 2 icon as described above and then select the "Expose / Hide Windows Channels" option from the Focusrite control icon in the system tray. This will display the Windows driver channels control panel. Enable (check) all inputs and outputs shown.

| Scarlett 18i16 4th Gen Channels                                                                                  | ×                                                                                                    |
|----------------------------------------------------------------------------------------------------|----------------------------------------------------------------------------------------------------|
| Inputs<br>Analogue 1 + 2<br>Analogue 3 + 4<br>Analogue 5 + 6<br>Analogue 7 + 8<br>Loopback L + R<br>S/PDIF L + R | Outputs<br>Speakers<br>Playback 3 + 4<br>Playback 5 + 6<br>Playback 7 + 8<br>Playback 9 + 10<br>Playback 11 + 12 |
| ОК                                                                                                    | Cancel ?                                                                                                    |

# Windows Sound Settings

# **Default Playback Device**

Select the "Windows Sound Panel" option from the Focusrite control icon in the system tray. This will display the Windows Playback settings control panel:

| Sound    |                            |                                    |             |             |          |            | $\times$ |
|----------|----------------------------|------------------------------------|-------------|-------------|----------|------------|----------|
| Playback | Recording                  | Sounds                             | Commun      | ications    |          |            |          |
| Select a | playback de                | vice belo                          | w to mod    | lify its se | ettings: |            |          |
|          | Speake<br>Focusr<br>Defaul | <b>rs</b><br>ite Usb A<br>t Device | udio        |             |          |            |          |
|          | Playba<br>Focusr<br>Ready  | <b>ck 3 + 4</b><br>ite Usb A       | udio        |             |          |            |          |
|          | Playba<br>Focusr<br>Ready  | c <b>k 5 + 6</b><br>ite Usb A      | udio        |             |          |            |          |
|          | Playba<br>Focusr<br>Ready  | <b>ck 7 + 8</b><br>ite Usb A       | udio        |             |          |            |          |
| 3        | Speake<br>Realtel<br>Ready | ers<br>c High De                   | efinition A | udio        |          |            |          |
| Confi    | gure                       |                                    |             | Set Defa    | ault 🔽   | Properties |          |
|          |                            |                                    | OK          |             | Cancel   | Apply      |          |

Set the Focusrite 18i16 Playback 1-2 audio to be the default playback device for Windows. Select the Focusrite USB Audio and click the Set Default button.

# **Default Recording Device**

Set the Windows Sound Recording defaults by clicking on the Recording tab of the Sound panel:

![](_page_37_Picture_2.jpeg)

Set the Analogue 7 + 8 device as the default recording device for Windows programs by clicking on that driver and then clicking the Set Default button.

# SoniClear Software Preferences for Recording

# Overview

The SoniClear software preferences must be configured to work with the Focusrite 18i16 interface. To do this, start SoniClear and select Edit/Preferences from the pulldown menu.

| SoniClear Channel | Audio Recorded on Channel             |
|-------------------|---------------------------------------|
| Stereo Mix        | Microphones 1 – 4                     |
|                   | Auxiliary 5 - 6                       |
|                   | SoniClear Readback Audio (Left/Right) |
|                   | Windows Program Playback (Left/Right) |
| Left              | Microphones 1, 2                      |
|                   | Auxiliary 5                           |
|                   | SoniClear Readback Audio – Left       |
|                   | Windows Program Playback – Left       |
| Right             | Microphones 3, 4                      |
|                   | Auxiliary 6                           |
|                   | SoniClear Readback Audio – Right      |
|                   | Windows Program Playback – Right      |
| 1                 | Microphone 1                          |
| 2                 | Microphone 2                          |
| 3                 | Microphone 3                          |
| 4                 | Microphone 4                          |
| 5                 | Auxiliary 5                           |
| 6                 | Auxiliary 6                           |
| 7                 | Loopback Left 7                       |
| 8                 | Loopback Right 8                      |

The recordings created with this configuration will have the following channels:

# **Recording Options Tab - Sound Quality**

In the Recording Options preferences tab, set the recording format. For Meeting Recorder 10 select Meeting (Stereo WAV). For All other SoniClear products, select Multichannel (MP3) and set the channels selector to 10 channels.

| Preferences - OctaCapture                                                                                                    | × |
|----------------------------------------------------------------------------------------------------|---|
| Files Recording Options Hardware Markers Options Foot Pedal License Cloud                                                                                                    | _ |
| Sound Quality O Multichannel(WAV)<br>Multichannel(MP3)                                                                                                    |   |
| VoiceBoost Exporting VoiceBoost Options                                                                                                    |   |
| Custom         Display         Type:       2-Channel         Set Defaults       Always Confirm for Stop Recording         Custom Name:       Enable Undo         1       2-Channel |   |
| OK Cance                                                                                                    | ; |

# Hardware Tab – Audio Device Selection

Select the Hardware tab and modify the settings according to the following instructions.

| Preferences - HA4                                                                                                    | ×                                                                                                    |
|----------------------------------------------------------------------------------------------------|----------------------------------------------------------------------------------------------------|
| Files       Recording Options       Hardware       Markers         Recording Device Setup       Default Recording Device:       Imput Source:       Imput Source:         Not user selectable       Imput Source:       Imput Source:       Imput Source:         Analogue 1 + 2 (Focusrite Us Imput Source:       Imput Source:       Imput Source:         Imput Source:       Imput Source:       Imput Source:         Imput Source:       Imput Source:       Imput Source:         Imput Source:       Imput Source:       Imput Source:         Imput Source:       Imput Source:       Imput Source:         Imput Source:       Imput Source:       Imput Source:         Imput Source:       Imput Source:       Imput Source:         Imput Source:       Imput Source:       Imput Source:         Imput Source:       Imput Source:       Imput Source:         Imput Source:       Imput Source:       Imput Source:         Imput Source:       Imput Source:       Imput Source:         Imput Source:       Imput Source:       Imput Source:         Imput Source:       Imput Source:       Imput Source:         Imput Source:       Imput Source:       Imput Source:         Imput Source:       Imput Source:       Imput Source: <td>Options Foot Pedal License Cloud     Playback Device Setup   Default Speaker Device:   Playback 3 + 4 (Focusrite Usb A   Removable Playback Device     Clear   Set Default Device as Removable   Use Removable Device if Present   Automatically Set Removable Device     Image: Playback 5 + 6 (Focusrite Usb A     Advanced Playback Options   Monitor Delay:   3   secs.   Image: Playback at 44.1KHz.</td> | Options Foot Pedal License Cloud     Playback Device Setup   Default Speaker Device:   Playback 3 + 4 (Focusrite Usb A   Removable Playback Device     Clear   Set Default Device as Removable   Use Removable Device if Present   Automatically Set Removable Device     Image: Playback 5 + 6 (Focusrite Usb A     Advanced Playback Options   Monitor Delay:   3   secs.   Image: Playback at 44.1KHz. |
|                                                                                                    | OK Cancel                                                                                                    |

#### **Recording Device Setup**

The Recording Device Selection side of the Hardware tab controls the usage of the sound cards in the computer during recording.

#### Default Recording Device

This is the sound card input for recording the stereo mix of all the participants. It should be set to "Loopback L+R". Note that the name may have an additional number included in that phrase. This indicates that the 18i16 interface has been plugged into more than one USB jack on the computer at some point in time.

Once the Default Recording Device field has been set, the 18i16 must be plugged into the same USB jack on the computer each time it is used.

First Recording Array Device

See below, "Recording Array Setup".

Removable Recording Device

"Use Removable Device If Present" and "Automatically Set Removable Device" options should be unchecked.

Advanced Recording Options

These options control how recording is processed.

**Recording Process Priority** 

Default value should be set to High or Automatic.

#### Disk Update Time

The default value should be set to 5000 milliseconds.

#### MMCSS

The value should be set to Checked.

Force Recording at 44.1KHz

The value should be set to Checked.

#### **Recording Array Setup**

Click on the Edit button next to the "First Recording Array Device" field to display the setup dialog for the individual microphone channels. This set of options controls how the individual inputs are recorded separately in SoniClear.

| Record Device Array Settings    |  |  |  |
|---------------------------------|--|--|--|
|                                 |  |  |  |
| First Recording Array Device:   |  |  |  |
| Analogue 1 + 2 (Focusrite Usb A |  |  |  |
| 2nd Recording Array Device:     |  |  |  |
| Analogue 3 + 4 (Focusrite Usb A |  |  |  |
| 3rd Recording Array Device:     |  |  |  |
| Analogue 5 + 6 (Focusrite Usb A |  |  |  |
| 4th Recording Array Device:     |  |  |  |
| S/PDIF L + R (Focusrite Usb Aud |  |  |  |
| 5th Recording Array Device:     |  |  |  |
| <b>•</b>                        |  |  |  |
| 6th Recording Array Device:     |  |  |  |
| -                               |  |  |  |
| Cancel Default OK               |  |  |  |

Set each of the recording array devices to the corresponding stereo pair device in the 18i16:

- 1. Recording Channels 1-2: Analogue 1 + 2 (Microphones 1 and 2
- 2. Recording Channels 3-4: Analogue 3 + 4 (Microphones 3 and 4)
- 3. Recording Channels 5-6: Analogue 5 + 6 (Microphones 5 and 6)
- 4. Recording Channels 7-8: S/PDIF L + R (Remote Participant Audio Only)

#### **Playback Device Selection**

The Playback Device Selection section of the Hardware tab controls the usage of the sound cards in the computer during playback.

#### Default Speaker Device Selection

This is the sound card that will be used for playback to the participants in the room (through the speaker), and to the remote participants (through the conference software). It also sends the audio for playback to the headphones.

Set the Speaker Device Selection to "Playback 3 + 4".

#### Removable Recording Device

"Use Removable Device If Present" and "Automatically Set Removable Device" options should be unchecked.

#### Enable Live Monitoring

Live monitoring should be enabled and the headphone device set to "Playback 5 + 6".

#### Advanced Playback Options

These options control how playback is processed. These fields should only be changed in the event of problems with playback using the default settings. Consult SoniClear support for assistance.

#### Monitor Delay

Monitor Delay should be set to the default of 3 seconds.

Force Recording at 44.1KHz.

This field should be set to Checked.

# **Transcriber Live Software Preferences**

When Transcriber Live is used with SoniClear Court Recorder 10, the Focusrite 18i16 headphone can be used to monitor audio, and readbacks can be played so that the readback audio is heard by the teleconference participants. These settings apply to both Hybrid and Non-Hybrid modes of recording.

# Hardware Tab – Audio Device Selection

| Preferences - HA4                                                                                                    | × |
|----------------------------------------------------------------------------------------------------|---|
| Files       Recording Options       Hardware       Options       Foot Pedal       Cloud       Playback Device Setup         Recording Device Setup       Default Speaker Device:       Default Speaker Device:       Default Speaker Device:                                                                             |   |
| Playback 3 + 4 (Focusrite Usb A   Removable Playback Device   Clear   Set Default Device as Removable   Use Removable Device if Present   Automatically Set Removable Device     Monitor Device:   Playback 5 + 6 (Focusrite Usb A   Advanced Playback Options   Monitor Delay:   3   secs.   Force Playback at 44.1KHz. |   |
| OK Cancel                                                                                                    |   |

Configure Transcriber Live for using the Focusrite 18i16 interface. Select Edit/Preferences from the pulldown menu, click on the Hardware tab, and set the options according to the following instructions.

## **Playback Device Selection**

The Playback Device Selection section of the Hardware tab controls the usage of the sound cards in the computer during playback.

#### Default Speaker Device Selection

This is the sound card that will be used for playback into the teleconference call (like playing into speakers in the room when meeting in person). Set the device to "Playback 3 + 4".

#### Removable Recording Device

The "Use Removable Device If Present" and "Automatically Set Removable Device" check boxes should be unchecked.

#### Enable Live Monitoring

Enable live monitoring by checking this option. Set the Headphone device to "Playback 5 + 6".

#### Advanced Playback Options

These options control how playback is processed. These fields should only be changed in the event of problems with playback using the default settings. Consult SoniClear support for assistance if this happens.

#### Monitor Delay

Monitor Delay should be set to the default of 3 seconds.

#### Force Recording at 44.1KHz.

This field should be set to Checked.

# **Zoom Conferencing Software Configuration**

The Zoom conferencing application must be manually set to the correct configuration to work with the Focusrite 18i16 interface.

# **Disable Auto Startup**

![](_page_46_Picture_3.jpeg)

The Zoom Settings General tab allows for disabling loading at startup. Make sure the "Start Zoom when I Start Windows" option is unchecked. If this option is set incorrectly the Zoom software may load before the Focusrite 18i16 drivers get installed during the bootup process. This can cause Zoom to select the wrong audio devices, resulting in audio problems.

# **Configure Audio Devices**

![](_page_47_Picture_1.jpeg)

In the Audio settings tab, select the audio devices:

- Set the Speaker device to "Playback 7 + 8".
- Set the Microphone device to "Analogue 7 + 8".

## **Software Updates**

Changes are made regularly to the Zoom software, and it may not update automatically when new versions are shipped. Verify that the version of Zoom does not get out of date, since there are often fixes to the program, and new features that users will expect to be available (such as new and more advanced audio or video processing). At the same time, be aware that when Zoom changes, it may result in the program changing how it works with SoniClear. Always thoroughly test SoniClear with new versions of Zoom before using in production.

# **GoToMeeting Conferencing Software Configuration**

The GoToMeeting conferencing application must be manually set to the correct configuration to work with the Focusrite 18i16 interface.

# **Disable Auto Startup**

![](_page_48_Picture_3.jpeg)

The Preferences Start Up tab allows for disabling loading at startup. Make sure the "Automatically after I log in to Windows" option is unchecked. If this option is set incorrectly the GoToMeeting software may load before the Focusrite 18i16 drivers get installed during the bootup process. This can cause GoToMeeting to select the wrong audio devices, resulting in audio problems.

## **Configure Audio Devices**

| SETTING   | 5                            |          |       | $\times$ |
|-----------|------------------------------|----------|-------|----------|
| - Ca<br>A | mera —<br>(IS Q1615          |          | ~     |          |
| 0         | COMPUTER                     | S        | PHONE |          |
| Ar        | crophone<br>alogue 7 + 8 (Fo | ocusrite | Rect  |          |
| Pla       | aakers<br>ayback 7 + 8 (Fo   | cusrite  | ~ 🕑   |          |
|           |                              |          |       |          |

In the main settings tab, select the audio devices:

- Set the Microphone device to "Analogue 7 + 8".
- Set the Speakers device to "Playback 7 + 8".

## **Software Updates**

Changes are made regularly to the GoToMeeting software. The software normally auto-updates the software to the latest version, providing fixes to the program, and new features that users will expect to be available (such as new and more advanced audio or video processing). Periodically verify that the version of GoToMeeting is not getting out of date. At the same time, be aware that when GoToMeeting changes, it may result in the program changing how it works with SoniClear. Always thoroughly test SoniClear with new versions of GoToMeeting before using in production.

# **Teams Conferencing Software Configuration**

The Microsoft Teams conferencing application must be manually set to the correct configuration to work with the Focusrite 18i16 interface.

| Settings                   |                                                                                     | × |
|----------------------------|-------------------------------------------------------------------------------------|---|
| ঠ্যে General               | Theme                                                                               |   |
| a Accounts                 |                                                                                     |   |
| 🖯 Privacy                  |                                                                                     |   |
| $\bigcirc$ Notifications   |                                                                                     |   |
| ြ Devices                  | Default Dark High contrast                                                          |   |
| 🕆 App permissions          |                                                                                     |   |
| © Captions and transcripts | Application                                                                         |   |
| & Calls                    | Auto-start application                                                              |   |
|                            | Open application in background                                                      |   |
|                            | On close, keep the application running                                              |   |
|                            | <ul> <li>Disable GPU hardware acceleration (requires restarting Teams)</li> </ul>   |   |
|                            | Register Teams as the chat app for Office (requires restarting Office applications) |   |
|                            | Enable logging for meeting diagnostics (requires restarting Teams)                  |   |
|                            |                                                                                     |   |
|                            | Restart to apply language settings.                                                 |   |
|                            | App language                                                                        |   |
|                            | English (United States) $\sim$                                                      |   |
|                            | Keyboard language overrides keyboard shortcuts.                                     |   |
|                            | English (United States) $\sim$                                                      |   |
|                            | Enable spell check                                                                  |   |
|                            |                                                                                     |   |

# **Disable Auto Startup**

The Teams Settings General tab allows for disabling loading at startup. Make sure the "Autostart application" option is unchecked.. If this option is set incorrectly the Teams software may load before the Focusrite 18i16 drivers get installed during the bootup process. This can cause Teams to select the wrong audio devices, resulting in audio problems.

# **Configure Audio Devices**

Settings

| ŝ         | General                  | Audio devices                                                                     |        |
|-----------|--------------------------|-----------------------------------------------------------------------------------|--------|
| <u></u> = | Accounts                 | Custom Setup                                                                      | $\sim$ |
| Ô         | Privacy                  |                                                                                   |        |
| Û         | Notifications            | Speaker                                                                           |        |
| Ģ         | Devices                  | Playback 7 + 8 (Focusrite Usb Audio)                                              | $\sim$ |
| B         | App permissions          | Microphone                                                                        |        |
| CC        | Captions and transcripts | Analogue 7 + 8 (Focusrite Usb Audio)                                              | $\sim$ |
| S         | Calls                    | Automatically adjust mic sensitivity                                              |        |
|           |                          | Noise suppression (j)<br>Choose Low if you want others to hear music. Learn more. |        |
|           |                          | Auto (Default)                                                                    | $\sim$ |
|           |                          | Secondary ringer                                                                  |        |
|           |                          | None                                                                              | $\sim$ |
|           |                          | Camera                                                                            |        |

 $\times$ 

In the Settings Devices tab, select the audio devices:

- Set the Speaker device to "Playback 7 + 8".
- Set the Microphone device to "Analogue 7 + 8".

## **Software Updates**

Changes are made regularly to the Teams software. The software normally auto-updates the software to the latest version, providing fixes to the program, and new features that users will expect to be available (such as new and more advanced audio or video processing). Periodically verify that the version of Teams is not getting out of date. At the same time, be aware that when Teams changes, it may result in the program changing how it works with SoniClear. Always thoroughly test SoniClear with new versions of Teams before using in production.

# WebEx Conferencing Software Configuration

The Cisco WebEx conferencing application must be manually set to the correct configuration to work with the Focusrite 18i16 interface.

# **Disable Auto Startup**

![](_page_53_Picture_3.jpeg)

The Webex Options General tab allows for disabling loading at startup. Make sure the "Start Webex when my computer starts" option is unchecked. If this option is set incorrectly the Webex software may load before the Focusrite 18i16 drivers get installed during the bootup process. This can cause Webex to select the wrong audio devices, resulting in audio problems.

# **Configure Audio Devices**

![](_page_54_Picture_1.jpeg)

In the Webex Options Audio tab, select the audio devices:

- Set the Speaker device to "Playback 7 + 8".
- Set the Microphone device to "Analogue 7 + 8".

# **Software Updates**

Changes are made regularly to the Webex software, and it may not update automatically when new versions are shipped. Verify that the version of Webex does not get out of date, since there are often fixes to the program, and new features that users will expect to be available (such as new and more advanced audio or video processing). At the same time, be aware that when Webex changes, it may result in the program changing how it works with SoniClear. Always thoroughly test SoniClear with new versions of Webex before using in production.

# **Other Communication Software Configuration**

The communication software (such as a softphone app) must be set up to work with the Focusrite 18i16 interface. To do this, follow the instructions provided for the communication software for configuring audio devices.

Set speaker device to "Playback 7 + 8".

Set the microphone device to "Analogue 7 + 8".

# Windows App Software Playback Configuration

The Focusrite 18i16 can be used to play back audio from software programs on the computer. With this configuration the audio being played back can be heard by the conference call participants and on the 18i16 monitoring headphones. The playback audio will also be recorded in SoniClear.

A typical application would be to play a video file on the computer for conference participants to hear. Any software that plays to the default speaker will be heard and recorded properly.